# 遠端主機與虛擬主機 Microsoft Azure

吳智鴻

國立臺中教育大學數位内容科技學系 教授

### 老師提供了一台校内WINDOWS主機 讓同學放你的網站

網址: 120.108.221.56

Win10

Xampp

PHP環境

Filezilla FPT Server

帳號: dct106

Pass: ntcuwebprogramming

## FileZilla Client新增站台

|                                                                                                    | 14                                                                                                    |                                                                                                 | X |                                                                                                    |                                                                                                    |   |
|----------------------------------------------------------------------------------------------------|----------------------------------------------------------------------------------------------------|-------------------------------------------------------------------------------------------------|---|----------------------------------------------------------------------------------------------------|----------------------------------------------------------------------------------------------------|---|
| ftp_test<br>J_56<br>J_computer<br>J_DCTEC<br>J_EC<br>J_Mobile<br>J_Multimedia<br>J_Rpg Maker<br>J_Webprogramming<br>(N) 新增資料夾(F)<br>) 刪除(D)<br>)<br>連線(C) | <ul> <li>一般設定 進階</li> <li>主機(H):</li> <li>伺服器種類(T):</li> <li>登入型式(L):</li> <li>使用者(U):</li> <li>密碼(W):</li> <li>帳號(A):</li> <li>註解(M):</li> <li>確認(O)</li> </ul> | 設定 傳輸設定 字碼集<br>120.108.221.56  連接埠(P):<br>FTP - File Transfer Protocol<br>一般<br>dct106<br>・・・・・ |   | 站台管理員<br>選擇欄位:<br>● 我的站台<br>● 见 Alex_ftp_test<br>● 见 NTCU_56<br>● NTCU_computer<br>● NTCU_DCTEC<br>● NTCU_DCTEC<br>● NTCU_Mobile<br>● NTCU_Multimedia<br>● NTCU_Rpg Maker<br>● NTCU_Webprogramming<br>新増站台(N) 新增資料夾(F)<br>更名(R) 刪除(D)<br>複製(Y)<br>連線(C) | <ul> <li>一般設定 進階設定 傳輸設定 字碼集</li> <li>伺服器種類(T): 預設(自動偵測)</li> <li>略過 Proxy (Y)</li> <li>預設本地目錄(L):</li> <li>C:\xampp\htdocs</li> <li>預設遠端目錄(E):</li> <li>調整伺服器時區偏移量:</li> <li>0 小時, 0 分鐘     </li> <li>確認(0) 取消</li> </ul> | ▼ |

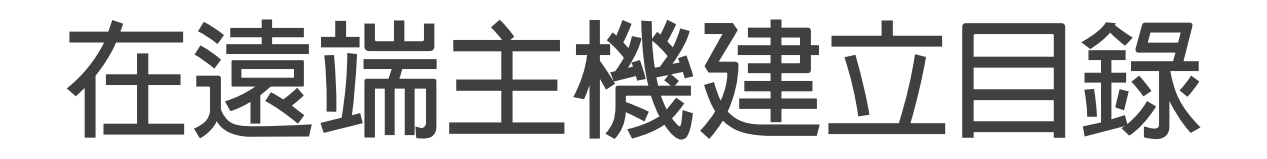

#### 建立你學號的目錄

| 機(H): 使用者名                                                                                                    | 稱(U): 密碼(                                                                                                    | (W): 連接埠                                                                                                    | P): 快速連線(Q) ▼                                                            |
|----------------------------------------------------------------------------------------------------|----------------------------------------------------------------------------------------------------|----------------------------------------------------------------------------------------------------|--------------------------------------------------------------------------|
| 機(H): 使用者谷<br>デ 150 Opening data channel<br>デ 226 Successfully transferra<br>能 成功取得目録列表<br>他站台: C:\xampp\htdocs\<br>し、ampache<br>し、apache<br>し、cgi-bin<br>し、contrib<br>日、FileZillaFTP<br>し、ing | fet(U): 法控制<br>for directory listing of "/"<br>d "/"                                                                                                    | (W): 通波译·                                                                                                    | ·): 使短短感(U) ●<br>-<br>通频站台: [/ - ↓ /                                     |
| - install                                                                                                    |                                                                                                    | <b>•</b>                                                                                                    |                                                                          |
| bmi<br>ch01<br>ch03<br>dashboard<br>heart<br>textemotion<br>webalizer<br>xampp<br>applications.html<br>bitnami.css<br>favicon.ico<br>index.php                                                 | <ul> <li>福奈(水) 福奈(陳州)</li> <li>福奈賀和次</li> <li>福奈賀和次</li> <li>福奈賀和</li></ul> | 2019/3/13 T<br>2019/2/20 L<br>2019/2/21 T<br>2019/2/19 T<br>2019/2/19 T<br>2019/3/20 L<br>2019/3/20 L<br>2019/2/19 T<br>2019/2/19 T<br>2019/2/19 T<br>2019/2/19 T<br>2019/2/17 T<br>2017/2/27 T<br>2015/7/16 T<br>2015/7/16 T | 檀素名稱 / 檀素预別 最後修改時 權限<br>▶ -<br>*<br>*<br>*<br>*<br>*<br>*<br>*<br>*<br>* |
| 1檔案與 9 個目錄. 總共大小: 35,16                                                                                                    | 4 Byte                                                                                                    |                                                                                                    |                                                                          |

### 把HEART目錄放在你學號目錄下

| 主機(H):                                 | 使用者名稱(U):                    | 密碼(              | (W):        | 連接埠(  | (P):                | 快速連線(Q) ▼    |     |             |               |                 |         |
|----------------------------------------|------------------------------|------------------|-------------|-------|---------------------|--------------|-----|-------------|---------------|-----------------|---------|
| 回應: 150 Opening dat                    | ta channel for directory lis | ting of "/ADT1   | 106001"     |       |                     |              |     |             |               |                 |         |
| 回應: 226 Successfully                   | transferred "/ADT10600       | 1"               |             |       |                     |              |     |             |               |                 |         |
| 状態: 成功取得目錄列                            | 表                            |                  |             |       |                     |              |     |             |               |                 |         |
|                                        |                              |                  |             |       |                     | -            |     |             |               |                 |         |
| 本地站台: C:\xampp\htdoc                   | :\$\                         |                  |             | -     | 遠端站台:               | : /ADT106001 |     |             |               |                 |         |
| 😑 📙 xampp                              |                              |                  |             | ^     | 8-1/                | 07106001     |     |             |               |                 |         |
| anony                                  | mous                         |                  |             |       | ±- 1 *              | AD1106001    |     |             |               |                 |         |
| cai-bi                                 | n                            |                  |             |       |                     |              |     |             |               |                 |         |
| - L contri                             | b                            |                  |             |       |                     |              |     |             |               |                 |         |
| 🕀 📜 FileZil                            | laFTP                        |                  |             |       |                     |              |     |             |               |                 |         |
| ⊕- 📙 htdoc                             | s                            |                  |             |       |                     |              |     |             |               |                 |         |
| — 📙 img                                |                              |                  |             | =     |                     |              |     |             |               |                 |         |
| - L Install                            |                              |                  |             |       |                     |              |     |             |               |                 |         |
| Incense                                | 25                           |                  |             |       |                     |              |     |             |               |                 |         |
| mailer                                 | utput                        |                  |             | *     |                     |              |     |             |               |                 |         |
| 檔案名稱 /                                 | 檔案大小                         | 檔案類別             | 最後修改時間      |       | <br> <br> <br> <br> | 1            |     | 档塞大小        | 檔塞類別          | 最後修改時。          | 權限      |
| <b>"</b>                               |                              |                  |             |       | The pro he up       |              |     | THE DECK NO | THE STE ARIAN | ACC DC HP MAN 9 | THE PLA |
| 📙 bmi                                  |                              | 檔案資料夾            | 2019/3/13 下 |       | heart               |              |     |             | 檔案資           | 2019/3/26       | drwx    |
| L ch01                                 |                              | 檔案資料夾            | 2019/2/20 上 |       |                     |              |     |             |               |                 |         |
| L ch03                                 |                              | 福森資料夾            | 2019/2/2/ E |       |                     |              |     |             |               |                 |         |
| L dasnooard                            |                              | 個柔真科火<br>機変資料本   | 2019/2/19 F |       |                     |              |     |             |               |                 |         |
| ima                                    |                              | 個乘員/19大<br>檔案管約本 | 2019/2/19下  |       |                     |              |     |             |               |                 |         |
| textemotion                            |                              | 備案管約夾            | 2019/3/5下   |       |                     |              |     |             |               |                 |         |
| l webalizer                            |                              | 檔察資料夾            | 2019/2/19下  |       |                     |              |     |             |               |                 |         |
| 1 xampp                                |                              | 檔案資料夾            | 2019/2/19下  |       |                     |              |     |             |               |                 |         |
| o applications.html                    | 3,833                        | Chrome HT        | 2019/2/13 下 |       |                     |              |     |             |               |                 |         |
| 📆 bitnami.css                          | 177                          | 階層式樣式            | 2017/2/27 下 |       |                     |              |     |             |               |                 |         |
| 😫 favicon.ico                          | 30,894                       | 圖示               | 2015/7/16 下 |       |                     |              |     |             |               |                 |         |
| 🜁 index.php                            | 260                          | PHP Script       | 2015/7/16 下 |       |                     |              |     |             |               |                 |         |
|                                        |                              |                  |             |       |                     |              |     |             |               |                 |         |
|                                        |                              |                  |             |       |                     |              |     |             |               |                 |         |
|                                        |                              |                  |             |       |                     |              | 111 |             |               | _               |         |
| 潮雨 1 /田田 /編                            |                              |                  |             |       | 1個目錄                |              |     |             |               |                 |         |
| 원리X I 1의 더 회사·                         |                              |                  |             |       | 1                   |              |     |             |               |                 |         |
| ////////////////////////////////////// | 方向 遺憾描案                      |                  | 大小 偏失機 5    | 11:16 |                     |              |     |             |               |                 |         |

## 把你的網站用FTP傳到遠端主機

你的主機(PC)

C:\xampp\htdoct\<mark>heart</mark>

遠端主機: 120.108.221.56

放在你的學號目錄底下

Ex. ADT106001/heart

最後真正的網址

http://120.108.221.56/dct106/adt106001/he

你最後的網址

## Microsoft Azure 帳號申請&網站主機建置

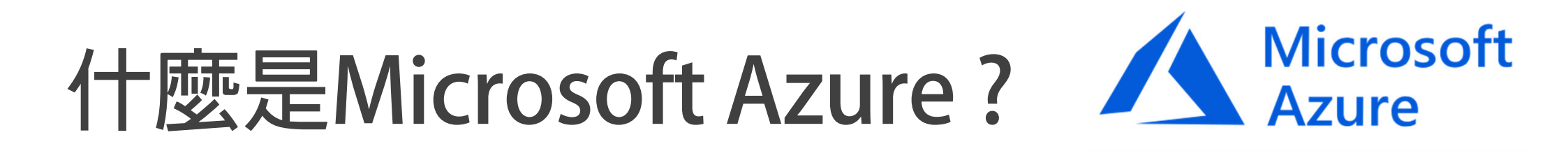

Azure 是微軟公開的雲端服務平台,他提供各式的雲端服務工具及各式方案,可以執行如: 人工智慧(AI)、物聯網(IoT)、虛擬主機架設、區塊鏈、網站、MySQL 資料庫....等。

Azure 在世界許多區域都有據點,因此可以選擇最適合自己所在位置的區域架設主機,提供 最好的主機性能!

再加上Azure目前有提供學生版專案,對於想了解目前流行的趨勢的同學,正好可以在Azure 盡情地鑽研及嘗試!

## 建立Microsoft Azure學生帳戶(1)

### 1. Google 搜尋「Azure for student」或進入https://azure.microsoft.com/zh-tw/free/students/

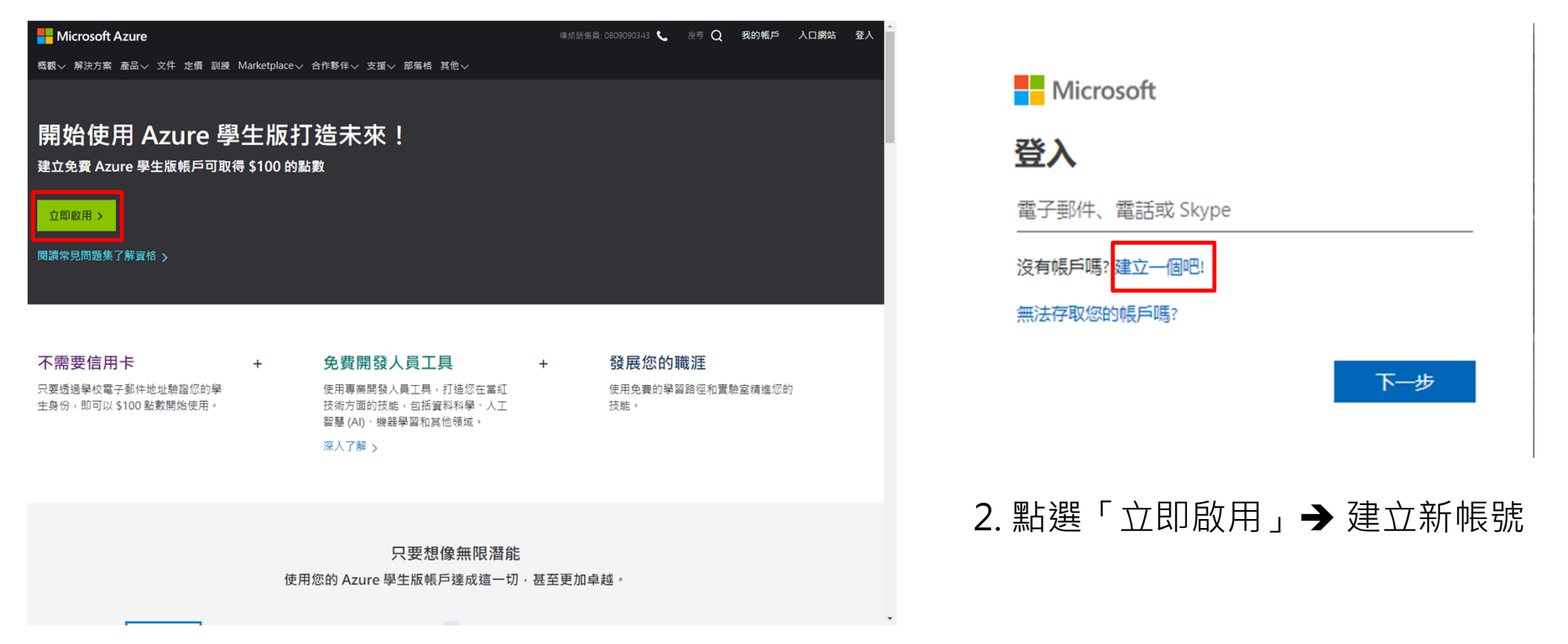

## 建立Microsoft Azure學生帳戶(2)

#### 1. 輸入常使用的Mail帳號(不一定要是學校Gmail),並輸入密碼

| Microsoft                                                  | Microsoft                                |
|------------------------------------------------------------|------------------------------------------|
| 建立帳戶                                                       | ← ADT106XXX@gm.ntcu.edu.tw               |
| ADT106XXX@gm.ntcu.edu.tw<br>改用電話號碼<br>取得新的電子郵件地址<br>返回 下一步 | <b>建立密碼</b><br>請輸入您想要使用的帳戶密碼。<br><br>下一步 |

## 建立Microsoft Azure學生帳戶(3)

#### 1. 驗證Mail帳號

Microsoft

ADT106XXX@gm.ntcu.edu.tw

#### 驗證電子郵件

請輸入我們傳送到 ADT106XXX@gm.ntcu.edu.tw 的 驗證碼。如未收到電子郵件,請檢查[垃圾郵件]資料 夾或再試一次。

輸入驗證碼

我希望取得有關 Microsoft 產品與服務的資訊、 提示以及服務選項。

選擇 [下一步] 即表示您同意隱私權聲明和 Microsoft 服務合約。

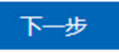

### 2. 輸入學校Gmail帳號

#### Microsoft Azure

Azure for Students

獲得價值 \$100 美元的 Azure 點數,並免費存取熱門雲端服務及 Visual Studio Code 等開發人員工具

adt104119@gm.ntcu.edu.tw 登出

#### 必須進行學術驗證

您登入的帳戶未經過驗證,無法存取供應項目的權益。請使用下方表單進行驗證。

#### 驗證方法

學校電子郵件地址

請輸入您的學校電子郵件地址。若您的學校存在於我們的資料庫中,則會透過電子郵件傳送驗證連結給您。

您的學校電子郵件地址僅供驗證目的之用,結為其他目的,請使用 Microsoft 帳戶電子郵件地址。 學校電子郵件地址

ADT106XXX@gm.ntcu.edu.tw

#### 重新輸入學校電子郵件地址

ADT106XXX@gm.ntcu.edu.tw

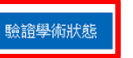

3. 點選「驗證學術狀態」 再至學校Gmail帳號收取驗 證信,並點選連結即可開發

### 主機建置 — 建立資源群組(1)

| Microsoft Azure        | ♀ 搜尋資源、服務及文件             |                               | >_ 🖓                   | ₽ @ ?  | 0              |    |
|------------------------|--------------------------|-------------------------------|------------------------|--------|----------------|----|
| «                      | 首頁 > 所有資源                |                               |                        |        |                |    |
| 十 建立資源                 | 所有資源                     |                               |                        |        |                | \$ |
| ♠ 首頁                   | + 新措 == 希腊皆拟行 乙)重新整理 ●   | 指派槽筋 商 删除                     | ↓ 刚出至 CSV <b>些。</b> 試用 | 재양     |                |    |
| 🛄 儀表板                  | 新田橋后: Anuro for Studente | 20000 (M200 - 100100 - 100100 |                        |        |                |    |
| ⋮三 所有服務                | が名信時違<br>が名信時違<br>が有管源戦组 | > 所有類型                        | ✓ 所有位署                 | (新有種記) | 大学会社           | ×  |
| - 🗙 我的最爱               |                          |                               |                        |        |                |    |
| 🗰 所有資源                 | ● 国項目 ● 朝不勝執助報至 ●        | 稲型 个3                         | 寶源群組 ↑↓                | 位置 ↔   | <b>訂用帳戶</b> ↑↓ |    |
| 📦 資源群組                 |                          |                               |                        |        |                | ¢  |
| 🔇 應用程式服務               |                          |                               |                        |        |                |    |
| 🦘 函數應用程式               |                          |                               |                        |        |                |    |
| 👼 SQL 資料庫              |                          |                               |                        |        |                |    |
| 💓 Azure Cosmos DB      |                          |                               |                        |        |                |    |
| 🧕 虛擬機器                 |                          |                               |                        |        |                |    |
| 💠 負載平衡器                |                          | 22                            | 沒有資源可顯示                |        |                |    |
| 📻 儲存體帳戶                |                          | 若看不到要尋找的內容                    | 8,請嘗試變更您的誘道。 深         | 入了解区   |                |    |
| 《··》 虛擬網路              |                          | 1                             | 建立資源                   |        |                |    |
| Azure Active Directory |                          | •                             |                        |        |                |    |
| 🤭 監視                   |                          |                               |                        |        |                |    |
| 🔷 Advisor              |                          |                               |                        |        |                |    |
| 資訊安全中心                 |                          |                               |                        |        |                |    |
| ၀ 成本管理 + 計費            |                          |                               |                        |        |                |    |
| 🎴 説明 + 支援              |                          |                               |                        |        |                |    |
|                        |                          |                               |                        |        |                |    |
|                        |                          |                               |                        |        |                |    |
|                        |                          |                               |                        |        |                |    |
|                        |                          |                               |                        |        |                |    |

- 1. 進入https://portal.azure.com 登入帳
- 2. 選擇「資源群組」
- 3. 選擇「建立資源群組」

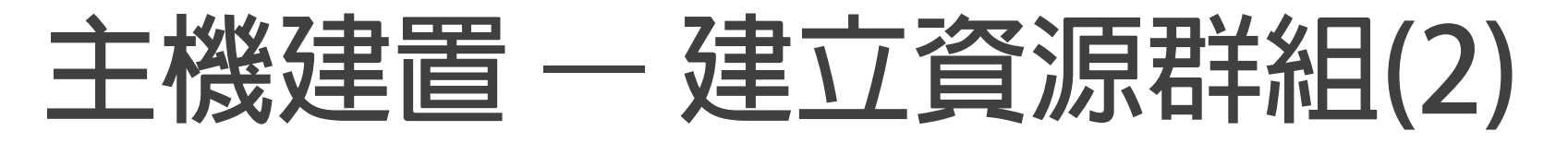

| Microsoft Azure                               |                                                             |                                                       |
|-----------------------------------------------|-------------------------------------------------------------|-------------------------------------------------------|
| «                                             | 首頁 > 資源群組 > 建立資源群組                                          | 1 今夕「宓酒詽卯」,                                           |
| 十 建立資源                                        | 建立資源群組                                                      | I.叩石、貝///研組」.                                         |
| ♠ 首頁                                          |                                                             | 命夕古式可以隨音命夕                                            |
| 🛄 儀表板                                         | 基本 横巍 評論及建立                                                 | 言語になって意味を見て                                           |
| ⋮三 所有服務                                       | 實源群組 - 握有 Azure 解決方案相關資源的容器。該資源對組可包含解決方案的所有資源,或是只包含您想以群組方式管 |                                                       |
| — ★ 我的最愛 ———————————————————————————————————— | 理的資源。您可以最適当您組織的方式,決定如何將資源配置到資源群組。 深入了解 ビ                    |                                                       |
| 🗰 所有資源                                        | 專案詳細資料  ★ 訂用場戶 ● Arura for Studente  又                      |                                                       |
| 資源群組                                          |                                                             | 2 選擇該群組後續建立的                                          |
| 🔇 應用程式服務                                      | * 其添好社 0                                                    |                                                       |
| 🦘 函數應用程式                                      | 資源詳細資料                                                      | ╵主機位首↓                                                |
| 🧧 SQL 資料庫                                     | * 医域 0 東畿南部 >                                               |                                                       |
| 🥖 Azure Cosmos DB                             |                                                             |                                                       |
| 🧕 虛擬機器                                        |                                                             |                                                       |
| 💠 負載平衡器                                       |                                                             | ᇰᇔᄤᄃᆕᆕᆇᆋᆇᆞᆂᆺᅸᆂᆇ                                       |
| 📻 儲存體帳戶                                       |                                                             | 3.迭捽 . 評冊 // 建立 」 , , , , , , , , , , , , , , , , , , |
| <li> </li> <li> <b>虚擬網路</b></li>              |                                                             | <u> </u>                                              |
| Azure Active Directory                        |                                                             | 的饭口刻,连卫貝你矸租                                           |
| 😬 監視                                          |                                                             |                                                       |
| 🔷 Advisor                                     |                                                             |                                                       |
| 📋 資訊安全中心                                      |                                                             |                                                       |
| 0 成本管理 + 計費                                   |                                                             | *若發現無資源群組,請在資源群組列表點選                                  |
| 🎴 説明 + 支援                                     |                                                             | 「舌虴敕冊」                                                |
|                                               |                                                             | 里利罡垤」                                                 |
|                                               |                                                             | _                                                     |
|                                               | <b>容論及覆立</b> 下一個:標籤                                         |                                                       |
|                                               |                                                             |                                                       |
|                                               | 4                                                           | 5                                                     |

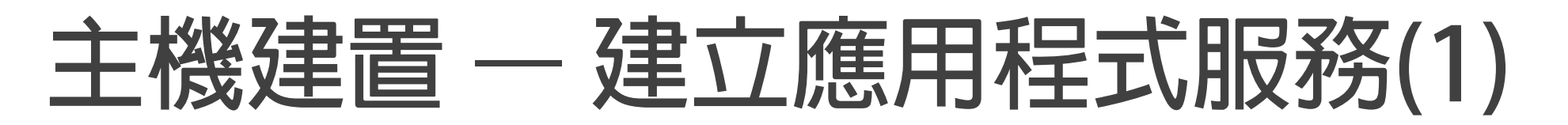

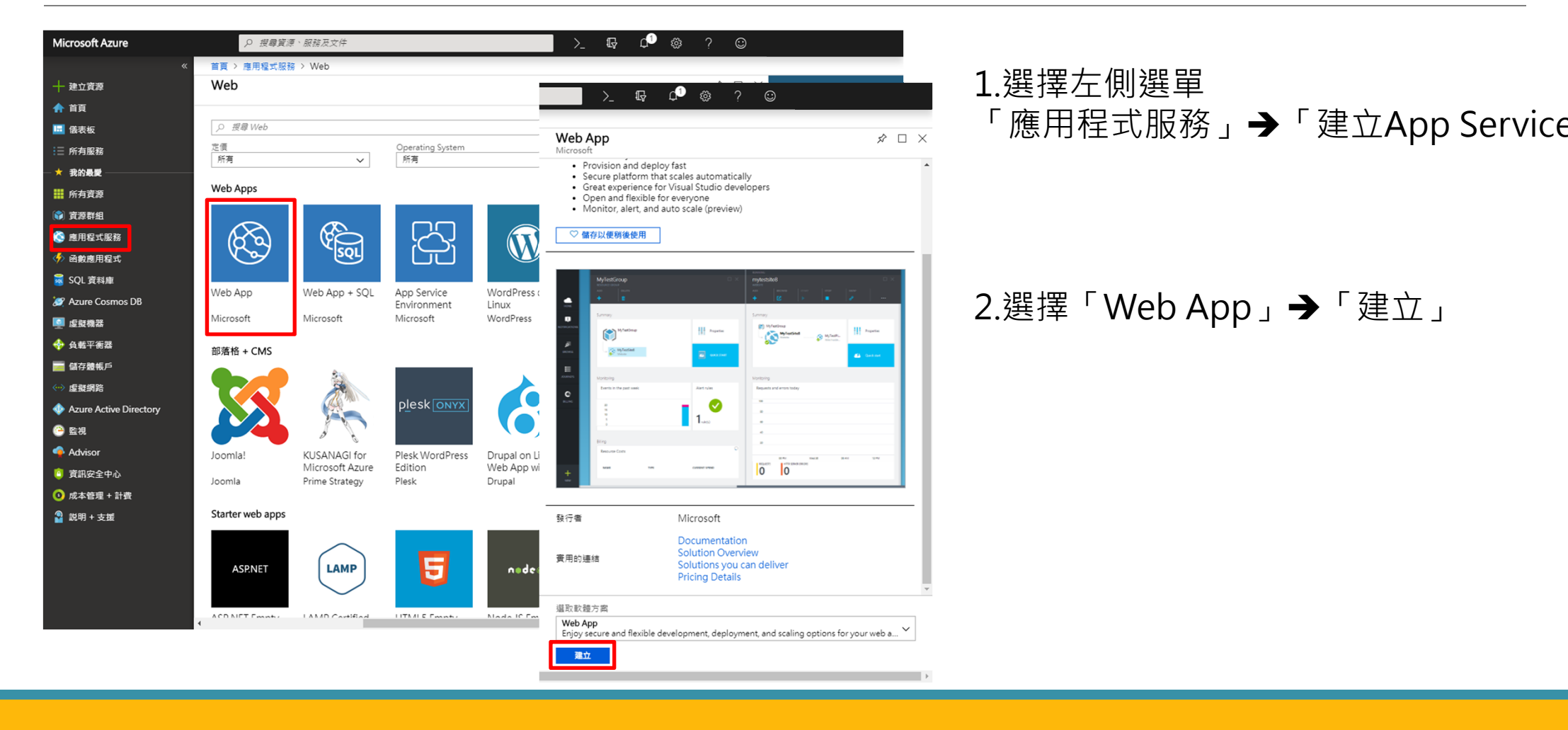

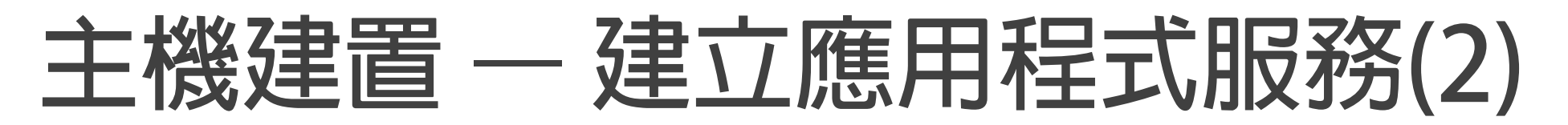

| Microsoft Azure        | ₽ 搜尋資源、服務及文件                    |         |                            |
|------------------------|---------------------------------|---------|----------------------------|
| «                      | 首頁 > 應用程式服務 > Web > Web App > W | leb App |                            |
| 十 建立資源                 | Web App $\Box$ ×                |         | 1 埴寫應用程式名稱・                |
| ♠ 首頁                   | XE JL                           |         |                            |
| 🛄 儀表板                  | * 應用程式名稱                        |         | 後續拜訪網址為                    |
| ⋮三 所有服務                | webprogram  azurewebsites.net   |         |                            |
| ─ ★ 我的最愛 ─────         | * 訂用帳戶                          |         | {應用住式名傳}.azurewebsite.net  |
| 所有資源                   | Azure for Students 🗸 🗸          |         |                            |
| 資源群組                   | * 資源群組 🛛                        |         |                            |
| 🚫 應用程式服務               | ADT104141                       |         |                            |
| 🦘 函數應用程式               | * OS                            |         |                            |
| 🧧 SQL 資料庫              | Windows Linux                   |         |                            |
| 💓 Azure Cosmos DB      | * 發佈                            |         | 2 選擇資源群組→前面建立的資源群組         |
| 🖳 虚擬機器                 | 代碼 Docker 映像                    |         |                            |
| 💠 負載平衡器                | * App Service 方案/位置             |         |                            |
| 🧰 儲存體帳戶                | ServicePlan2732b765-a4eb(Ce     |         |                            |
| <→> 虚擬網路               | * 執行階段堆畾                        |         |                            |
| Azure Active Directory | PHP 7.0 ~                       |         |                            |
| 😬 監視                   |                                 |         | 3.選擇OS(作業系統)               |
| 🔷 Advisor              |                                 |         |                            |
| 🤨 資訊安全中心               |                                 |         | 右選掉為LINUX:                 |
| ዐ 成本管理 + 計費            |                                 |         |                            |
| 🎴 説明 + 支援              |                                 |         | ' 判仃階段堆豐 」 ➡ PHP /.0 / /.2 |
|                        |                                 |         |                            |
|                        |                                 |         |                            |
|                        |                                 |         | Δ 點選「建立」, 稍後片刻等待系统建        |
|                        | 建立自動化還項                         |         |                            |
|                        | 1                               |         |                            |

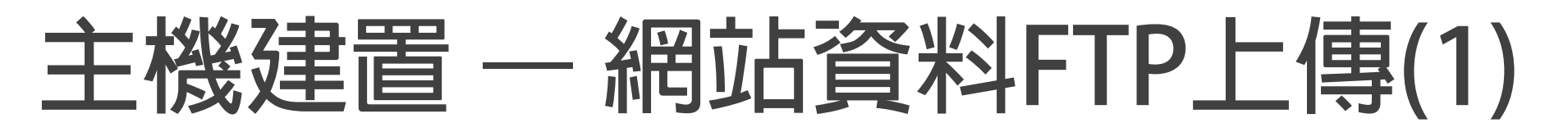

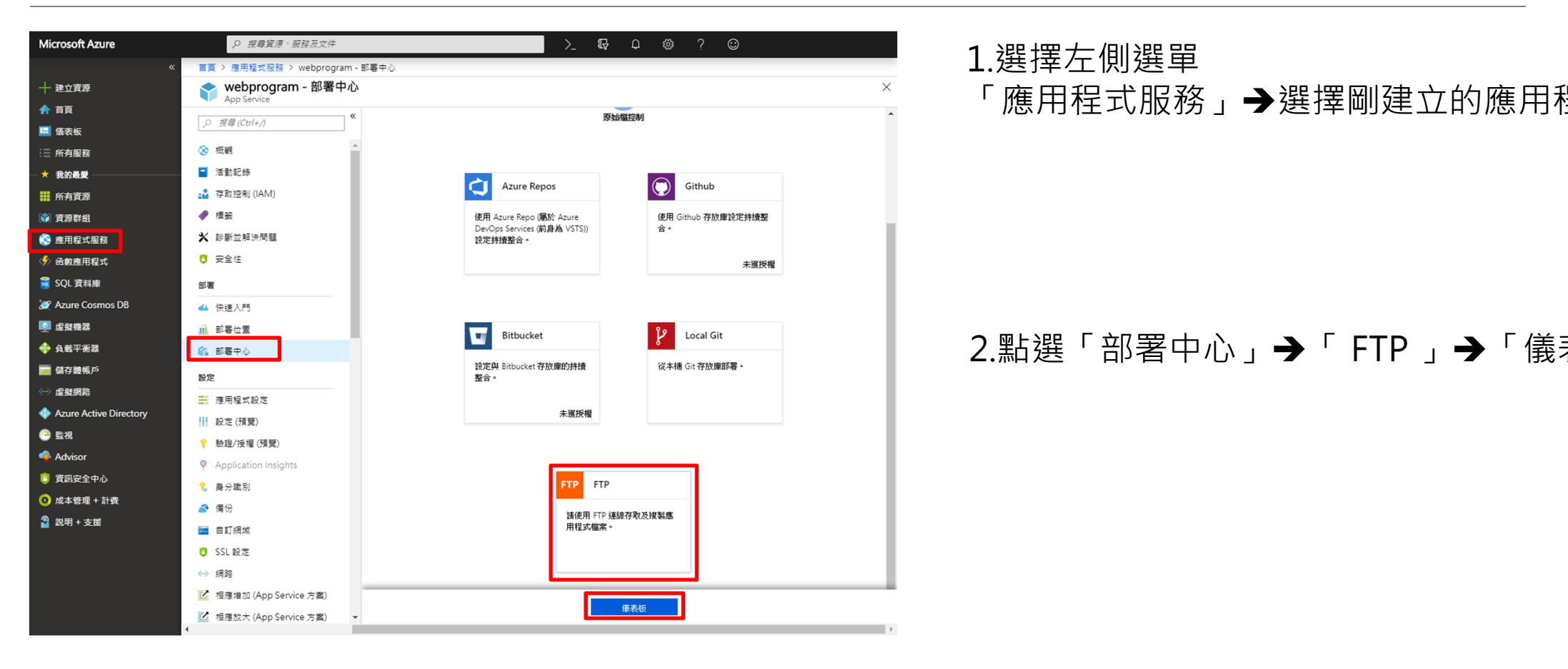

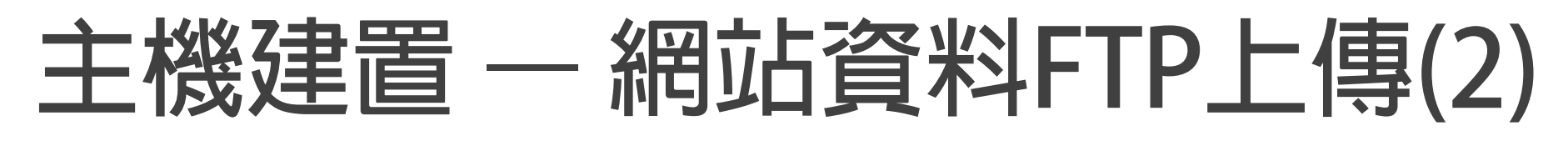

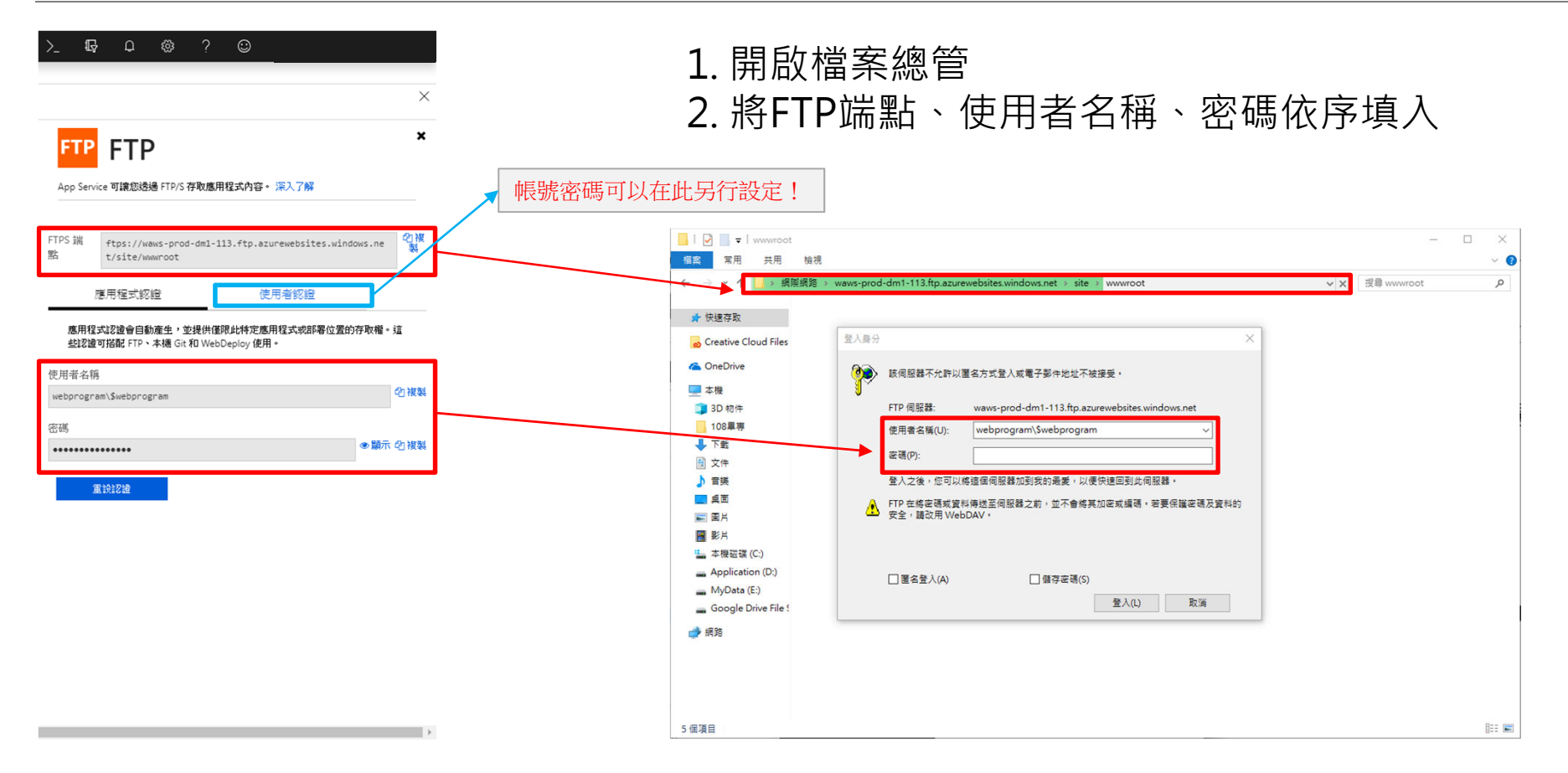

## 主機建置 — 網站資料FTP上傳(2)

1. 建立一個index.php檔案,寫一段簡單的測試程式!

<?php
<pre>
echo "Hello! This is my first online website.";

;! 3. 進入你的網站, 觀看結果!

{應用程式名稱}.azurewebsites.net

Hello! This is my first online website.

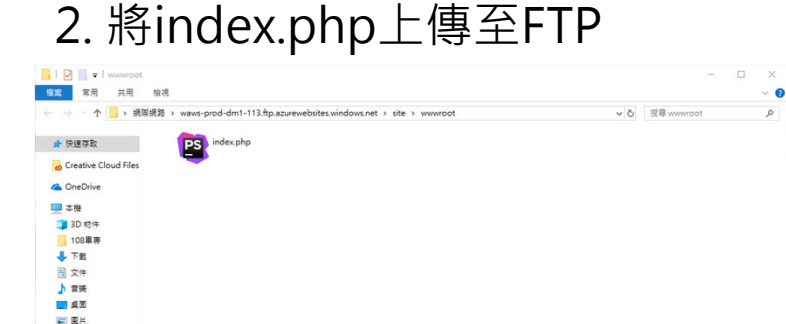

■ 影片 二 本機磁環 (C:) 二 Application (D:) 二 MyData (E:) 二 Google Drive File ● 網路

1 (200